netspirits.-Ratgeber

# 

So erhältst du Zugriff auf den Google-Keyword-Planer

### Gehe auf Google.de

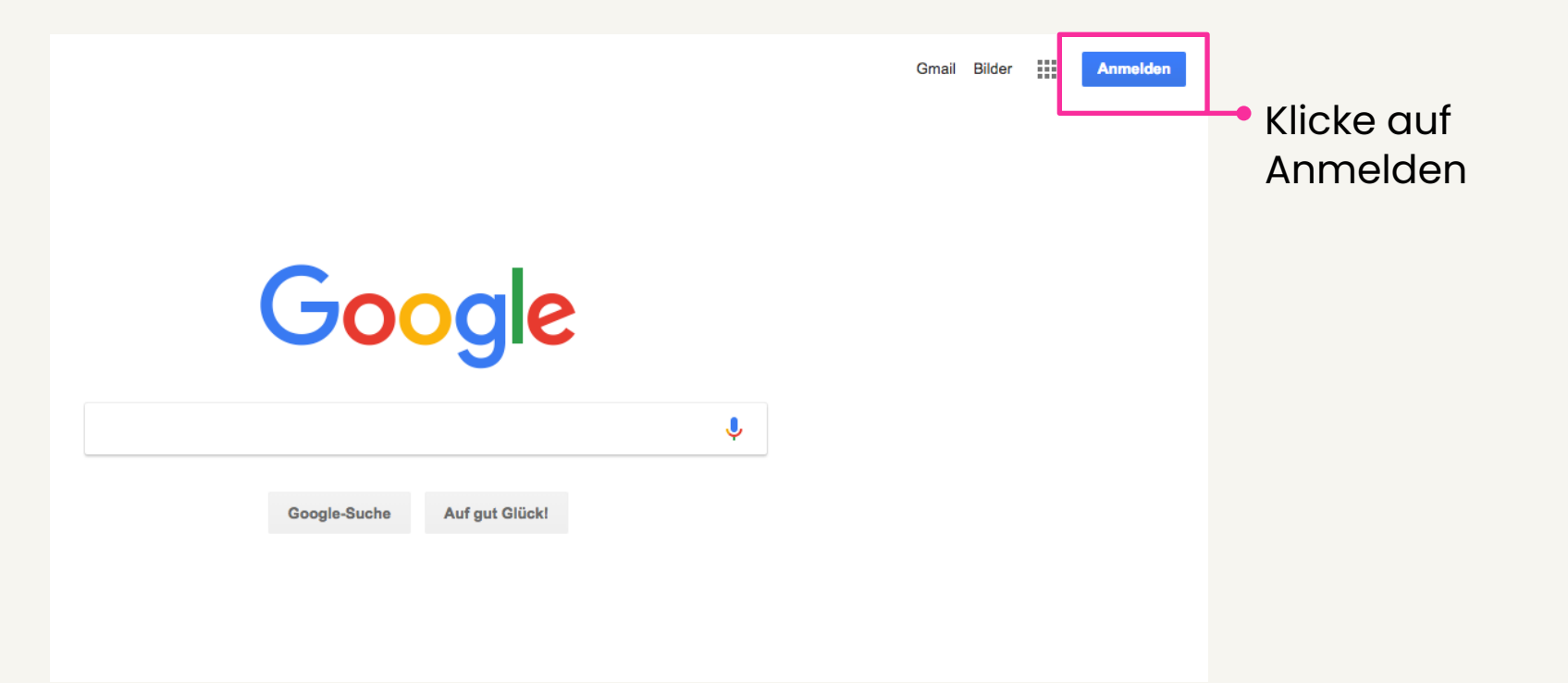

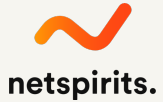

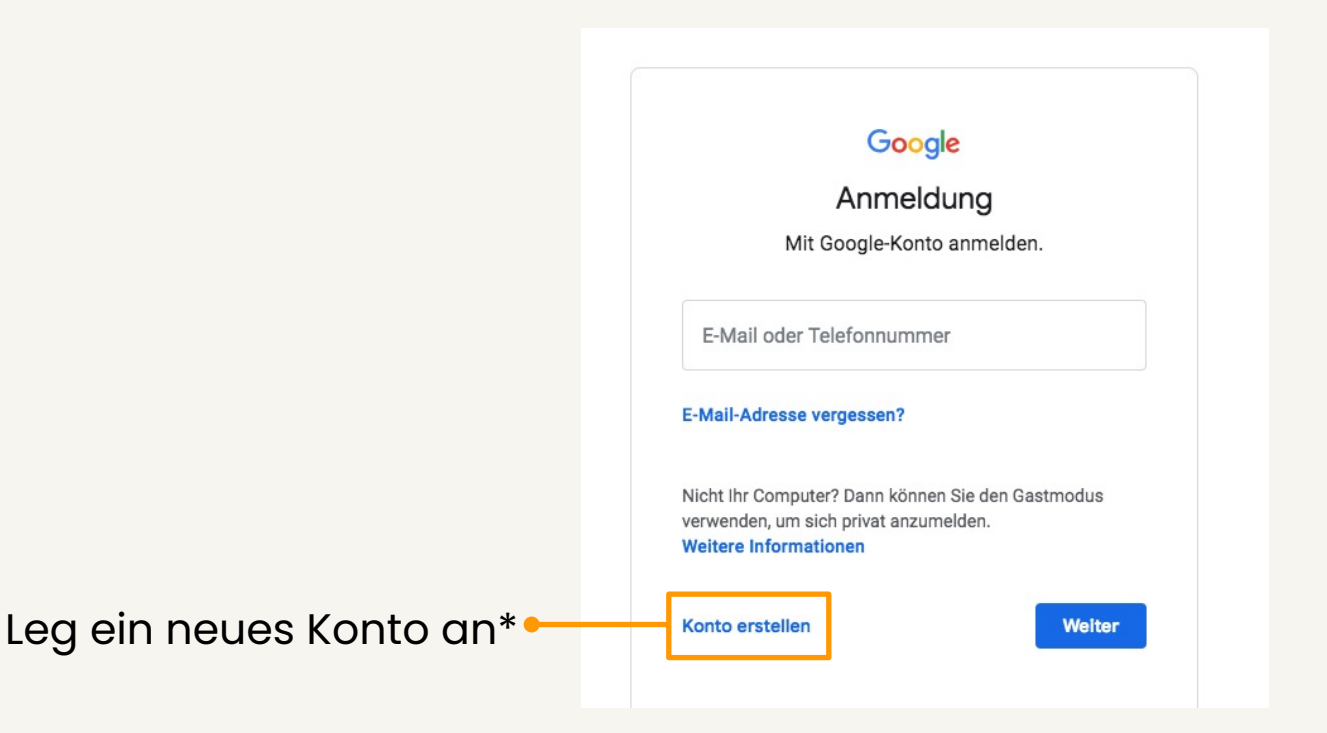

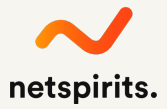

\* Dieser Schritt ist nur notwendig, wenn du noch kein Google-Ads-Konto hast.

#### Google

#### Google-Konto erstellen

| Vorname<br>Christester                                                                   | Nachname<br>Zumtester | n          |  |  |  |  |
|------------------------------------------------------------------------------------------|-----------------------|------------|--|--|--|--|
| Nutzername<br>ihk.2019.kwtool.test                                                       |                       | @gmail.com |  |  |  |  |
| Sie können Buchstaben, Ziffern und Punkte verwenden                                      |                       |            |  |  |  |  |
| Stattdessen meine aktuelle E-Mail-Adresse verwenden                                      |                       |            |  |  |  |  |
| Passwort                                                                                 | Bestätigen            | Ŕ          |  |  |  |  |
| 8 oder mehr Zeichen mit einer Mischung aus Buchstaben,<br>Ziffern und Symbolen verwenden |                       |            |  |  |  |  |
| Stattdessen anmelden Weiter                                                              |                       |            |  |  |  |  |

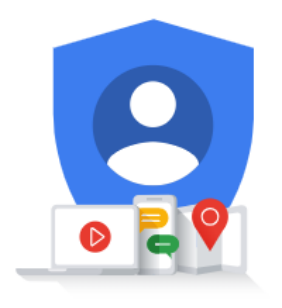

Alle Google-Produkte nutzen – mit nur einem Konto.

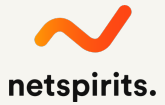

netspirits

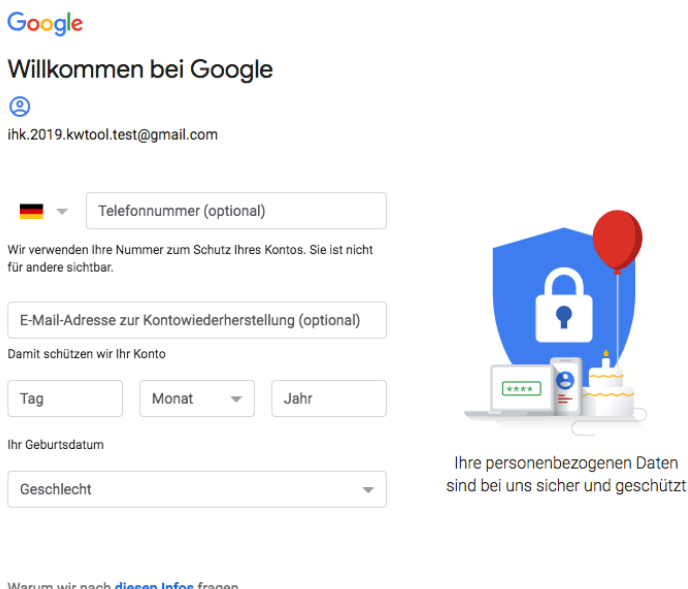

Warum wir nach diesen Infos fragen

Zurück

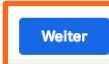

#### Google

#### Datenschutz und Bedingungen

#### Sie haben die Kontrolle

Je nach Kontoeinstellungen können einige dieser Daten mit Ihrem Google-Konto verknüpft werden. Diese Daten werden von uns als "personenbezogene Daten" behandelt. Sie können festlegen, wie diese Daten von uns erhoben und genutzt werden sollen, indem Sie unten auf "Weitere Optionen" klicken. Ihre Einstellungen können Sie jederzeit anpassen oder Ihre Einstellungen können Sie jederzeit Zukunft widerrufen. Rufen Sie dazu Mein Konto unter myaccount.google.com auf.

#### WEITERE OPTIONEN 🗸 🗸

- Ich akzeptiere die Nutzungsbedingungen von Google
- Ich willige in die oben beschriebene Verarbeitung meiner Daten ein. Hinweis: Die Datenschutzerklärung enthält weitere Erläuterungen dazu.

#### Abbrechen

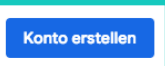

Sie haben Kontrolle über die von Google erfassten Daten und deren Nutzung

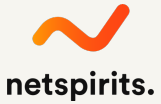

### Suche nach dem Keyword-Planer auf Google.de

| Google | keyword planner 🌵 🤇                                                                                                    | III o C                                                                              |
|--------|----------------------------------------------------------------------------------------------------|--------------------------------------------------------------------------------------|
|        | Alle News Videos Bilder Bücher Mehr Einstellungen Tools                                                                                                    |                                                                                      |
|        | Ungefähr 26.900.000 Ergebnisse (0,33 Sekunden)                                                                                                    |                                                                                      |
|        | Google Keyword Planner - Google Ads<br>https://ads.google.com > Google Ads > Tools > Keyword Planner ▼<br>Mit dem Keyword-Planer von Google Ads finden Sie die richtigen Keywords für die Ausrichtung Ihrer<br>Displaynetzwerk-, Suchnetzwerk-, Video- und                                  | Ergebnisse für<br>Keyword Tool<br>Keyword Tool ist ein kostenloses SaaS-Produkt, das |
|        | Keyword Planner - Ads - Google<br>https://adwords.google.com/ko/KeywordPlanner/Home ▼ Diese Seite übersetzen<br>Not your computer? Use Guest mode to sign in privately. Learn more. Next. Create account. Afrikaans<br>. azerbaycan . català . Čeština . Dansk . Deutsch . eesti            |                                                                                      |
|        | Google-Keyword-Planner: Die ultimative Anleitung   t3n – digital<br>https://t3n.de/news/google-keyword-planer-anleitung-477330/<br>01.03.2018 - Der Keyword-Planner von Google gehört für viele zur Grundausstattung eines gut<br>sortierten SEO-Werkzeugkastens. Wir stellen euch das Tool |                                                                                      |
|        | Keyword Tool: #1 Google Keyword Planner Alternative For SEO (FREE)<br>https://keywordtool.io/ 	Diese Seite übersetzen<br>Keyword Tool is #1 (FREE) alternative to Google Ads Keyword Planner for SEO & PPC keyword<br>research -> Generate 1000s long-tail keywords in seconds!             | Klick auf den<br>ersten Treffer                                                      |

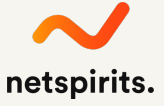

### Melde dich erstmalig beim Keyword-Planer an

| Kosten Tools Erfolgsgeschichten Ressourcen Hilfe<br>Keyword - Planer Reichweiten-Planer <sup>weta</sup> AdWords Editor                                                                  | € 0800 6270 942* ANMELDEN | <ul> <li>Klick auf den<br/>"Anmelden"-<br/>Button</li> </ul> |
|----------------------------------------------------------------------------------------------------|---------------------------|--------------------------------------------------------------|
| Die richtigen<br>Kunden mit<br>den richtigen<br>Keywords<br>erreichen<br>Mit dem Google Ads Keyword-Planer können Sie<br>beim Erstellen von Kampagnen neue Keyword-<br>Ideen ermitteln. |                           |                                                              |

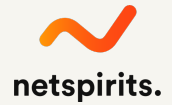

### Gib dein Passwort ein

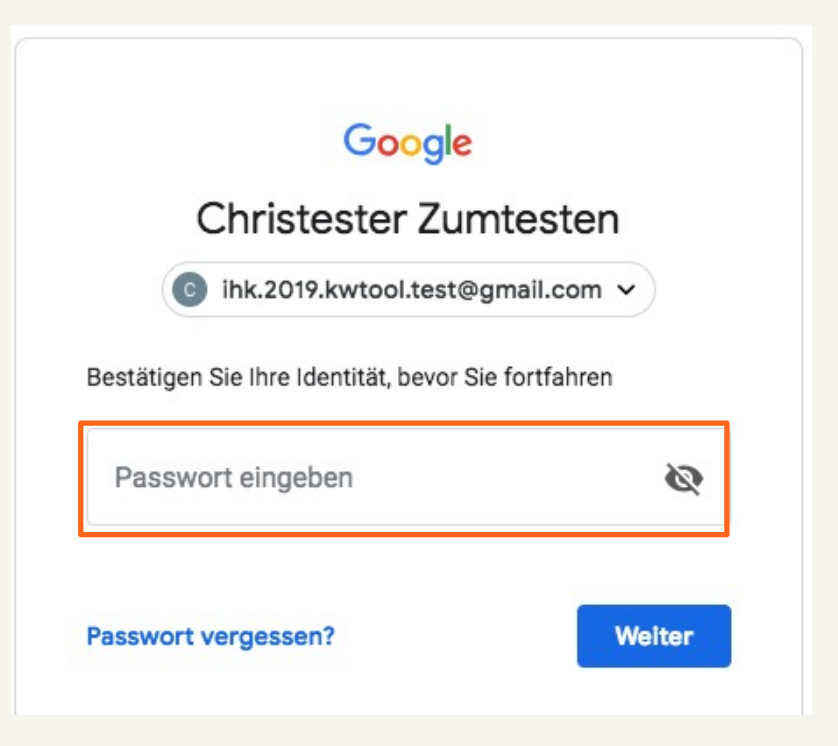

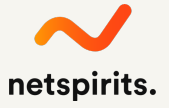

### Überspring diesen Schritt für den Test-Account

#### Google

#### Konto schützen

ihk.2019.kwtool.test@gmail.com

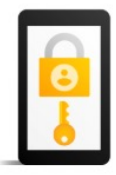

Teilen Sie Google mit, wie Sie in dem Fall, dass Sie Ihr Passwort vergessen, den Zugriff verlieren oder ungewöhnliche Aktivitäten auf Ihrem Konto auftreten, erreicht werden können

Telefonnummer für die Wiederherstellung Keine Telefonnummer

Adresse zur Kontowiederherstellung Keine E-Mail-Adresse zur Kontowiederherstellung

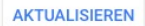

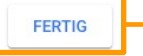

Für ein Testkonto ist dieser Schritt nicht notwendig. Dein richtiges Firmenkonto sollte aber unbedingt **geschützt** werden!

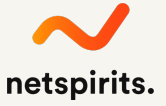

### Achtung: Unbedingt hier klicken /1

Google Ads Neue Kampagne Welches ist Ihr wichtigstes Werbeziel? Mit Anzeigen, deren Schwerpunkt auf einem bestimmten Ziel liegt, erreichen Sie die gewünschten Ergebnisse besonders gut Vehr Anrufe  $\sim$ Mehr Ladenbesuche  $\sim$ Mehr Verkäufe oder Registrierungen über Website  $\sim$ Kennen Sie sich schon mit Google Ads aus? Achtung: Unbedingt auf den blauen Link unten klicken – nichts anderes anklicken!!!!

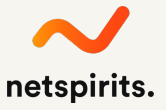

### Achtung: Unbedingt hier klicken /2

| Wanien Sie e    | inen Kampagnentyp aus 🕜              | ,<br>                  |                                    |                       | _                     |
|-----------------|--------------------------------------|------------------------|------------------------------------|-----------------------|-----------------------|
|                 | Q Suchnetzwerk                       | Display                | Kampagne                           | Shopping              | Video                 |
|                 | lin (620                             | _                      | In ISI                             | 1 a 10 1              |                       |
|                 |                                      |                        |                                    |                       |                       |
|                 | Textanzeigen für Nutzer              | Verschiedene Arten von | Annahi das Ann                     | Mit Shopping-Anzeigen | Zuschauer auf YouTube |
|                 | Produkt oder Ihrer<br>Dienstleistung | schalten               | Installationen in allen<br>Google- | ful Flodukte werben   | und ansprechen        |
|                 | interessiert sind                    |                        | Werbenetzwerken<br>steigern        |                       |                       |
| Konto ohne Kamp | agne erstellen                       |                        |                                    |                       |                       |

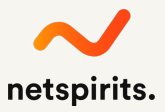

#### Letzte Angaben machen ...

| 🙏 Google Ads                                  | Mehr Nutzer erreiche                                                                                                    | n                                        |   |  |  |
|-----------------------------------------------|----------------------------------------------------------------------------------------------------|------------------------------------------|---|--|--|
| Informationen zu Ihrem Unternehmen bestätigen |                                                                                                    |                                          |   |  |  |
|                                               | Diese Informationen werden für die Kontoerstellung verwendet. Sie können diese Einstellungen später nicht mehr ändern. Daher ist Sorgfalt geboten. |                                          |   |  |  |
|                                               | a                                                                                                    | Land der Rechnungsadresse<br>Deutschland | Ŧ |  |  |
|                                               | Q                                                                                                    | Zeitzone<br>(GMT+01:00) Deutschland Zeit | Ŧ |  |  |
|                                               | 5.4                                                                                                    | Währung<br>Euro (EUR €)                  | • |  |  |
|                                               | SEM                                                                                                    | IDEN                                     |   |  |  |

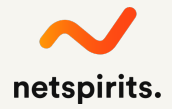

### Jetzt kann es losgehen 🙂

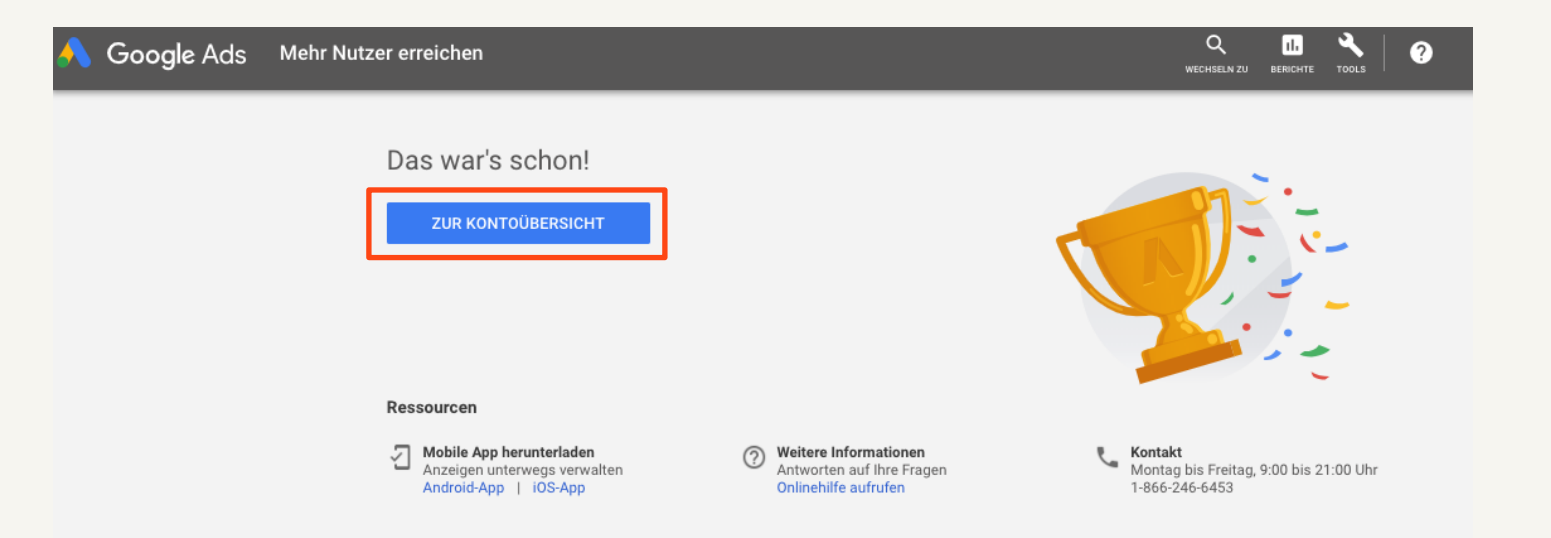

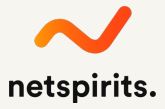

### Nun nur noch zum Keyword-Planer und geschafft!

| = A Google Ads Alle Kampagnen                                        |                                                                                 |                                                                                                    |                                                    |                                                                 |                                                                                                    |
|----------------------------------------------------------------------|---------------------------------------------------------------------------------|----------------------------------------------------------------------------------------------------|----------------------------------------------------|-----------------------------------------------------------------|----------------------------------------------------------------------------------------------------|
| Alle Kampagnen                                                       |                                                                                 | I GEMEINSAM GENUTZTE BIBLIOTHEK                                                                                                    | BULK-AKTIONEN                                      | MESSUNG                                                         | EINRICHTUNG 3.                                                                                                    |
| Entfernte Kampagnen sind<br>ausgeblendet<br>Keine passenden Kampagne | Keyword-Planer<br>Anzeigenvorschau und -diagnose<br>Planer für Displaykampagnen | Zielgruppenverwaltung<br>Gebotsstrategien<br>Listen mit auszuschließenden<br>Keywords<br>Gemeinsame Budgets<br>Placement-Ausschlusslisten | Alle Bulk-Aktionen<br>Regeln<br>Skripts<br>Uploads | Conversions<br>Google Analytics<br>Attribution für Suchnetzwerk | Abrechnung und Zahlungen<br>Geschäftsdaten<br>Kontozugriff<br>Verknüpfte Konten<br>Einstellungen<br>Google Merchant Center |
|                                                                      | 3                                                                               | 0                                                                                                    |                                                    |                                                                 | 23                                                                                                    |

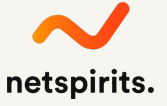

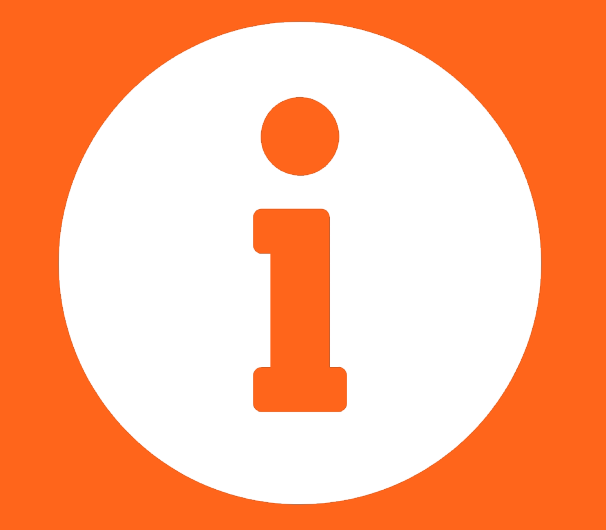

Falls du noch mehr Input benötigst: Hier findest du die Umfangreiche Anleitung zum Thema SEO-/SEA-Keyword-Recherchen:

https://www.netspirits.de/blog/keyword-recherche/

## Noch Fragen?

Ruf an unter 0221 6400 570 oder schreib an <u>kontakt@netspirits.de</u>

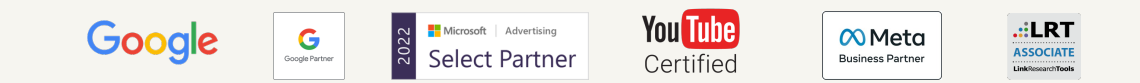

#### netspirits.